## Einrichten des Mailprogramms auf dem iPad

1. Wähle "Einstellungen" auf deinem iPad.

Kontakte

- 2. Wähle dann "Mail"
- 3. Klicke dann rechts auf "Accounts".

| 17:43 Sams | stag 29. Okt.   |                           | 🗢 72 % 🔳 🕅 |
|------------|-----------------|---------------------------|------------|
|            | Einstellungen   | Mail                      |            |
| *          | Hintergrundbild |                           |            |
|            | Siri & Suchen   | MAIL ZUGRIFF ERLAUBEN     |            |
|            | Apple Pencil    | Siri & Suchen             | >          |
|            | Touch ID & Code | Banner, Töne, Kennzeichen | >          |
|            | Batterie        |                           |            |
| <b>U</b>   | Datenschutz     | Accounts                  | 3 >        |
|            |                 | E-MAIL-LISTE              |            |
| A          | App Store       | Vorschau                  | 2 Zeilen > |
|            | Wallet          | An/Kopie anzeigen         |            |
|            |                 | Streichgesten             | >          |
| ?          | Passwörter      |                           |            |
|            | Mail            | NACHRICHTEN               |            |
|            | Kontakte        | Löschen bestätigen        |            |
|            | Kalender        | Datenschutz               | >          |
|            |                 |                           |            |

Tastatur

## "Account hinzufügen"

| 17:44 Sar | nstag 29. Okt.  |                    | 🗢 72 % 🔳 |
|-----------|-----------------|--------------------|----------|
|           | Einstellungen   | < Mail Account     | ts       |
| *         | Hintergrundbild |                    |          |
|           | Siri & Suchen   | ACCOUNTS           |          |
|           | Apple Pencil    |                    |          |
|           | Touch ID & Code |                    | >        |
|           | Batterie        |                    | >        |
| <b>U</b>  | Datenschutz     | Account hinzufügen | >        |
|           |                 |                    |          |
| Å         | App Store       | Datenabgleich      | Push >   |
|           | Wallet          |                    |          |
|           |                 |                    |          |
| ?         | Passwörter      |                    |          |
|           | Mail            |                    |          |
|           | Kontakta        |                    |          |

4. Wähle hier "Andere".

| 17:44 Samstag 29. Okt. |                             |
|------------------------|-----------------------------|
| Einstellungen          | Accounts Account hinzufügen |
| Hintergrundbild        |                             |
| Siri & Suchen          | iCloud                      |
| Apple Pencil           |                             |
| Touch ID & Code        | Microsoft Exchange          |
| Batterie               | Google                      |
| Uatenschutz            |                             |
|                        | yahoo!                      |
| 🙏 App Store            | Ael                         |
| 💌 Wallet               | AOI.                        |
|                        | Outlook.com                 |
| Passwörter             |                             |
| 🖂 Mail                 | Andere                      |
| (I) Kontakte           |                             |

5. Gehe dann auf "Mail-Account" hinzufügen.

| 17:44 Samstag 29. Okt. |                                       |
|------------------------|---------------------------------------|
| Einstellungen          | Account hinzufügen Account hinzufügen |
| Hintergrundbild        |                                       |
| Siri & Suchen          | MAIL                                  |
| Apple Pencil           | Mail-Account hinzufügen               |
| Touch ID & Code        | KONTAKTE                              |
| Batterie               | LDAP-Account hinzufügen               |
| Uatenschutz            | CardDAV-Account hinzufügen            |
|                        | KALENDER                              |
| App Store              | CalDAV-Account hinzufügen             |
| Search Wallet          | Kalenderabo hinzufügen                |
|                        |                                       |
| Passwörter             |                                       |
| 🖂 Mail                 |                                       |
| (C) Kontakte           |                                       |

6. Trage hier deinen Namen, deine Logineo Emailadresse und dein Passwort bzw. Kennwort ein.

| 14 Sams | stag 29. Okt.   |            |                    |        |
|---------|-----------------|------------|--------------------|--------|
|         | Einstellungen   | Abbrechen  | A                  | Maitar |
| *       | Hintergrundbild | Abbrechen  | Neuer Account      | weiter |
|         | Siri & Suchen   |            |                    | _      |
|         | Apple Pencil    | Name       | Christian Bauer    |        |
|         | Touch ID & Code | E-Mail     | user@example.com   |        |
|         | Batterie        | Passwort   | Erforderlich       |        |
|         | Datenschutz     | Beschreibu | ing E-Mail-Account |        |
|         |                 |            |                    |        |
| Å       | App Store       |            |                    |        |
| 5 0     | ÷ 🖪             |            |                    |        |

|           | < Account hinzufügen          | Account hinzufügen    |
|-----------|-------------------------------|-----------------------|
| Abbrechen | Neuer Account                 | Weiter                |
|           |                               |                       |
| Name      | vorname.nachname              |                       |
| E-Mail    | vorname.nachname@gymnasium-v  | volfskuhle.nrw.schule |
| Passwort  |                               |                       |
| Beschreib | ung gymnasium-wolfskuhle.nrw. | schule                |
|           |                               |                       |

Und klicke dann auf "Weiter".

7. Wichtig! Es wird ein **IMAP-Konto** eingerichtet. Trage hier deinen Namen, deine Logineo E-Mailadresse ein. Bei Hostname für eingehende und für ausgehende Emails muss jeweils **mail.nrw.schule** eingetragen werden, außerdem dein Benutzername und dein Kennwort.

| bbrechen                                                                       | Neuer Account                                                                | Weite                  |
|--------------------------------------------------------------------------------|------------------------------------------------------------------------------|------------------------|
|                                                                                | ІМАР РС                                                                      | P                      |
| Name                                                                           | vorname.nachname                                                             |                        |
| E-Mail                                                                         | vorname.nachname@gymnasium-wolfsk                                            | uhle.nrw.schule        |
| Beschreibu                                                                     | ng gympasium wolfskuble prw sebu                                             |                        |
| Descriteibu                                                                    | g gymnasium-wonskume.mw.schu                                                 | lie                    |
| SERVER FÜR E                                                                   | INTREFFENDE E-MAILS                                                          | lie                    |
| SERVER FÜR F<br>Hostname<br>Benutzerna                                         | INTREFFENDE E-MAILS<br>mail.nrw.schule<br>IME vorname.nachname@gymnasium-wol | lfskuhle.nrw.sc        |
| SERVER FÜR F<br>Hostname<br>Benutzerna<br>Passwort                             | INTREFFENDE E-MAILS<br>mail.nrw.schule                                       | lle<br>Ifskuhle.nrw.sc |
| SERVER FÜR FÜR A<br>Benutzerna<br>Passwort                                     | EINTREFFENDE E-MAILS<br>mail.nrw.schule<br>me vorname.nachname@gymnasium-wol | lfskuhle.nrw.sc        |
| SERVER FÜR F<br>Hostname<br>Benutzerna<br>Passwort<br>SERVER FÜR /<br>Hostname | EINTREFFENDE E-MAILS<br>mail.nrw.schule<br>me vorname.nachname@gymnasium-wol | lfskuhle.nrw.sc        |

9. Wichtig ist das Passwort bei eingehenden und ausgehenden E-Mails . Klicke dann auf weiter.

|            | Account hinzufügen               | Account hinzufüger |
|------------|----------------------------------|--------------------|
| Abbrechen  | Neuer Account                    | Weiter             |
| Name       | vorname.nachname                 |                    |
| E-Mail     | vorname.nachname@gymnasium-wolf  | skuhle.nrw.schule  |
| Beschreib  | ung gymnasium-wolfskuhle.nrw.sc  | hule               |
| SERVER FÜR | EINTREFFENDE E-MAILS             |                    |
| Hostname   | mail.nrw.schule                  |                    |
| Benutzern  | ame vorname.nachname@gymnasium-v | volfskuhle.nrw.sc  |
| Passwort   | -                                |                    |
| SERVER FÜR | AUSGEHENDE E-MAILS               |                    |
| Hostname   | mail.nrw.schule                  |                    |
| Benutzern  | ame gymnasium-wolfskuhle.nrw.so  | chule              |
| 429 775    |                                  |                    |

10. Es werden dann deine Eingaben überprüft, dieses kann unter Umständen einige Minuten dauern!

| Name         | vorname.nachname                                 |
|--------------|--------------------------------------------------|
| E-Mail       | vorname.nachname@gymnasium-wolfskuhle.nrw.schule |
| Beschreibu   | ng gymnasium-wolfskuhle.nrw.schule               |
| SERVER FÜR E | INTREFFENDE E-MAILS                              |
| Hostname     | mail.nrw.schule                                  |
| Benutzerna   | me vorname.nachname@gymnasium-wolfskuhle.nrw.sc  |
| Passwort     |                                                  |
| SERVER FÜR A | USGEHENDE E-MAILS                                |
| Hostname     | mail.nrw.schule                                  |
| Benutzerna   | me gymnasium-wolfskuhle.nrw.schule               |
| Passwort     |                                                  |

11. Klicke dann auf "Sichern" und dein Mailprogramm ist eingerichtet.

| Abbrechen | ΙΜΑΡ | Sichern |
|-----------|------|---------|
| 🖂 Mail    |      |         |
| Notizen   |      |         |
|           |      |         |
|           |      |         |
|           |      |         |
|           |      |         |
|           |      |         |
|           |      |         |
|           |      |         |
|           |      |         |
|           |      |         |
|           |      |         |

Wichtig! Schülerinnen und Schüler können nur an Logineo Schuladressen E-Mails verschicken und auch nur von diesen E-Mails erhalten.